インターネット出願のポイント

1 出願サイトにアクセス

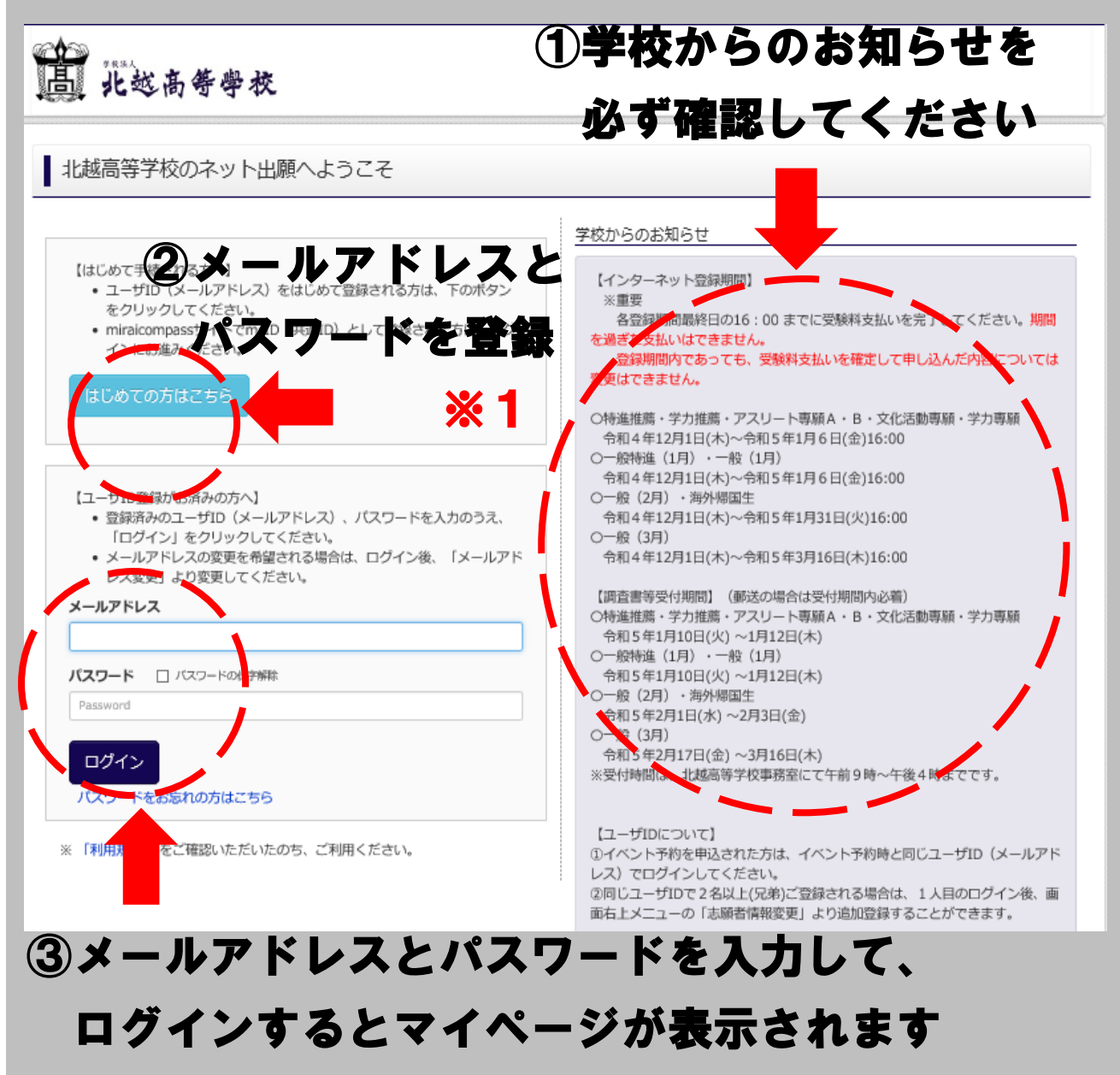

※1 イベント予約(オープンスクール、部活動体験会、保護者対象入試説明 会など)を既に利用したことがあり、メールアドレスとパスワードを登録 している場合は、同じメールアドレスを使用できるので、②の作業は省略 できます。

# 2 入試区分の選択

| ▲ 北越高名<br>入試区分選択 出願情 Step1 入試区分割                                                                                                    | <b>手学校</b><br><sup>報入力</sup> ) 試験選択 ) お支打<br>発択 | 出願情                                                                             | 報の確認 📏 送信完                                        | 7               |          | W)TA 607 |                  |
|----------------------------------------------------------------------------------------------------|-------------------------------------------------|---------------------------------------------------------------------------------|---------------------------------------------------|-----------------|----------|----------|------------------|
| 入試区分選択                                                                                                    | 入試区分<br>特進専興・当<br>一般特進・<br>一般(2月)<br>一般(3月)     | さい<br>を力推薦・アスリート専願・<br>一般(1月)(申込期間:4/<br>・海外帰国生入試(申込期間<br>(申込期間:4/1~3/12)<br>反つ | 文4. <mark>活動専願・学力専</mark><br>1~ (8)<br>間:4/1~2/1) | é<br>〔申込期間:4/1~ | 1/8)     |          |                  |
| The second second secon |                                                 | 格が問い                                                                            | 意いた                                               | 。<br>いか         | 間合せ先 よくあ | 5質問利用規約  | <u>и</u> ща<br>1 |
|                                                                                                    |                                                 | と事前に                                                                            | こ確認                                               | してく             | くださ      | :61.     |                  |

3-1 保存して、内容の確認を行う

|                                                                                            | 試験日                                                                          | 選んでください                                                            | $\checkmark$                                 |                     |
|--------------------------------------------------------------------------------------------|------------------------------------------------------------------------------|--------------------------------------------------------------------|----------------------------------------------|---------------------|
|                                                                                            | 受験区分                                                                         | 選んでください                                                            |                                              |                     |
| 検索された試験                                                                                    |                                                                              |                                                                    |                                              |                     |
| 入試区分                                                                                       |                                                                              | 試験名                                                                | 試験日                                          | 選択                  |
|                                                                                            |                                                                              |                                                                    |                                              |                     |
|                                                                                            |                                                                              |                                                                    |                                              |                     |
| 明た端扣由へき                                                                                    | ₽₽₽                                                                          |                                                                    |                                              |                     |
| り 現住 選                                                                                     | 1.治央                                                                         |                                                                    |                                              |                     |
| 入試区分                                                                                       |                                                                              | 試験名                                                                | 試験日                                          | 選択解除                |
| 特進専願・学力推薦・                                                                                 | ・アスリート専願・文<br><sup>面</sup>                                                   | 特進推薦                                                               |                                              |                     |
|                                                                                            | ~                                                                            |                                                                    | 一時保仔して、                                      | 、マイベージょ             |
| 申认済試験                                                                                      |                                                                              |                                                                    |                                              |                     |
| 入試区分                                                                                       |                                                                              |                                                                    | 入力内容を確                                       | 認してく ださし            |
|                                                                                            |                                                                              |                                                                    |                                              |                     |
| nia 221                                                                                    | -                                                                            |                                                                    |                                              |                     |
| 准認か                                                                                        | できぶ                                                                          | こち、                                                                |                                              |                     |
|                                                                                            |                                                                              |                                                                    |                                              |                     |
|                                                                                            | _                                                                            |                                                                    |                                              |                     |
|                                                                                            |                                                                              |                                                                    | てください。                                       |                     |
|                                                                                            |                                                                              |                                                                    | てください。<br>印刷し、中学校の先生に提出し <u>、1 中内</u> 容や受験す; | る試験に誤りがないか確認してください。 |
| <ul> <li>&lt;<ul> <li></li> <li></li></ul> <li><ul> <li><ul></ul></li></ul></li></li></ul> | でです。<br>一世の一日<br>一世の一日<br>一日<br>一日<br>一日<br>一日<br>一日<br>一日<br>一日<br>一日<br>一日 | ↑<br>・<br>・<br>・<br>・<br>・<br>・<br>・<br>・<br>・<br>・<br>・<br>・<br>・ | てください。<br>印刷し、中学校の先生に提出し <u>、ユー</u> 内容や受験す:  | る試験に誤りがないか確認してください。 |
| へ当時日本<br>「時日日」であった。<br>「はまれ」の<br>「お支払い」<br>住んで                                             |                                                                              |                                                                    | てください。<br>印刷し、中学校の先生に提出し、ユー内容や受験す            | る試験に誤りがないか確認してください。 |

### 3-2 出願内容の確認を行う

| <b>⑤</b> 北越                     | 高等學校                                                                                                    | (リクリックして、出願内容を確                                                                                                    |
|---------------------------------|----------------------------------------------------------------------------------------------------|----------------------------------------------------------------------------------------------------|
| ホクエツ・                           | タロウ さんのマイペーミ                                                                                                    | <b>してください <mark>※1</mark></b>                                                                                                    |
|                                 |                                                                                                    |                                                                                                    |
| 申込履歴                            |                                                                                                    |                                                                                                    |
| <b>由</b> 识 <del>开</del> 吕 · · · |                                                                                                    | 支払方入金情 受験                                                                                                    |
| <b>千之田ウ</b><br>211000001 将      | や<br>特進専願・学力推薦・アスリート専興                                                                                                    | T たらロ ム    *x     願・文化活動専願・学力専    一時保存      申込確認                                                                                                    |
| ļ                               | 顏                                                                                                    | +r>tzı                                                                                                    |
|                                 | ±€‡目中:ン) ∃                                                                                                    |                                                                                                    |
|                                 | 체제가고크                                                                                                    | ナホさな1) ノには、工能の平区パ元」 している必要がのります。                                                                                                    |
|                                 |                                                                                                    |                                                                                                    |
| miraicompas                     | s 🕻                                                                                                    | 少確認か終わったら、『大刀画面や『                                                                                                    |
|                                 |                                                                                                    | い 古北い画画へ進んでくださ                                                                                                    |
|                                 |                                                                                                    | り、又仏い自国へ進んじ、たさ                                                                                                    |
| ×1 ۲                            | のような「甲込                                                                                                    | :内容確認書」を印刷することもできます。                                                                                                    |
| 人<br>                           | 、刀内谷に間違し                                                                                                    | `かあった場合は、戻って人刀内谷を訂正してくたさい                                                                                                    |
| ~                               | 、刀内谷の確認と                                                                                                    | 7法については、甲字校の指示に従ってくたさい。                                                                                                    |
|                                 |                                                                                                    |                                                                                                    |
|                                 |                                                                                                    | 由以内灾应到書                                                                                                    |
|                                 |                                                                                                    | 申込内容確認書                                                                                                    |
|                                 | 北越高等学校(テン                                                                                                    | 申込内容確認書                                                                                                    |
|                                 | 北越高等学校(テン                                                                                                    | 申込内容確認書<br>スト)                                                                                                    |
|                                 | 北越高等学校(テン                                                                                                    | 申込内容確認書<br>スト)<br>231000003                                                                                                    |
|                                 | 北越高等学校(テン<br>山願申込番号<br>入金状況                                                                                                    | 申込内容確認書<br>スト)                                                                                                    |
|                                 | 北越高等学校(テン<br>出願申込番号<br>入金状況<br>試験日                                                                                                    | 申込内容確認書<br>スト)<br>231000003<br>完7<br>試験名                                                                                                    |
|                                 | <ul> <li>北越高等学校(テン<br/>出願申込番号</li> <li>入金状況</li> <li>試験日</li> <li>1月17日(火)</li> </ul>                                                                                                    | 申込内容確認書<br>スト)<br>231000003<br>完7<br><u>就験名</u><br>特進推薦                                                                                                    |
|                                 | <ul> <li>北越高等学校(テン<br/>出願申込番号</li> <li>入金状況</li> <li>試験日</li> <li>1月17日(火)</li> <li>志願者氏名(漢字)</li> </ul>                                                                                                    | 申込内容確認書<br>スト)<br>231000003<br>27<br>231000003<br>231000003<br>231000003<br>231000003                                                                                                    |
|                                 | <ul> <li>北越高等学校(テン<br/>山願申込番号</li> <li>入金状況</li> <li>試験日</li> <li>1月17日(火)</li> <li>志願者氏名(漢字)</li> <li>志願者氏名(カナ)</li> </ul>                                                                                                    | 申込内容確認書  スト)  231000003  231000003  元7  減験名  特進推薦  北越 太郎  ホクエツ タロウ                                                                                                    |
|                                 | <ul> <li>北越高等学校(テン<br/>出願申込番号</li> <li>入金状況</li> <li>試験日</li> <li>1月17日(火)</li> <li>志願者氏名(漢字)</li> <li>志願者氏名(カナ)</li> <li>外字有無</li> </ul>                                                                                                    | 申込内容確認書  スト)  231000003  231000003  元7                                                                                                    |
|                                 | <ul> <li>北越高等学校(テン<br/>山願申込番号</li> <li>入金状況</li> <li>試験日</li> <li>1月17日(火)</li> <li>志願者氏名(漢字)</li> <li>志願者氏名(カナ)</li> <li>外字有無</li> <li>性別</li> </ul>                                                                                                    | 申込内容確認書  スト)  231000003  231000003  231000003  231000003  231000003  231000003  231000003  231000003  231000003  231000003  231000003  231000003  231000003  231000003  231000003  231000003  231000003  231000003  231000003  231000003  231000003  231000003  231000003  231000003  231000003  231000003  231000003  231000003  231000003  231000003  231000003  231000003  231000003  231000003  231000003  231000003  231000003  231000003  231000003  231000003  231000003  231000003  231000003  231000003  231000003  231000003  231000003  231000003  231000003  231000003  231000003  231000003  231000003  231000003  231000003  231000003  231000003  231000003  231000003  231000003  231000003  231000003  231000003  231000003  231000003  231000003  231000003  231000003  231000003  231000003  231000003  231000003  231000003  231000003  231000003  231000003  231000003  231000003  231000003  231000003  231000003  231000003  231000003  231000003  231000003  231000003  231000003  231000003  231000003  231000003  231000003  231000003  231000003  231000003  231000003  231000003  231000003  231000003  231000003  231000003  231000003  231000003  231000003  231000003  231000003  231000003  231000003  231000003  231000003  231000003  23100000  23100000  23100000  23100000  23100000  23100000  23100000  23100000  23100000  23100000  23100000  23100000  23100000  23100000  23100000  23100000  23100000  23100000  23100000  23100000  23100000  23100000  23100000  23100000  23100000  23100000  23100000  23100000  23100000  23100000  23100000  23100000  2310000  23100000  23100000  23100000  23100000  23100000  23100000  23100000  23100000  23100000  23100000  23100000  23100000  23100000  23100000  23100000  23100000  23100000  23100000  23100000  23100000  23100000  23100000  23100000  23100000  23100000  23100000  23100000  23100000  23100000  23100000  23100000  23100000  23100000  23100000  23100000  23100000  23100000  23100000  23100000  23100000  23100000  23100000  231000000  231000000  23100000  23100000  23100000  23100000  2310000 |
|                                 | <ul> <li>北越高等学校(テン<br/>出願申込番号</li> <li>入金状況</li> <li>試験日</li> <li>1月17日(火)</li> <li>志願者氏名(漢字)</li> <li>志願者氏名(カナ)</li> <li>外字有無</li> <li>性別</li> <li>生年月日</li> </ul>                                                                                                    | 申込内容確認書  スト)  231000003  231000003  元7 <u>就験名  特進推薦  北越 太郎  ホクエツ タロウ  なし  男  2007年10月23日 </u>                                                                                                    |
|                                 | <ul> <li>北越高等学校(テン<br/>出願申込番号</li> <li>入金状況</li> <li>試験日</li> <li>1月17日(火)</li> <li>志願者氏名(漢字)</li> <li>志願者氏名(カナ)</li> <li>外字有無</li> <li>性別</li> <li>生年月日</li> <li>郵便番号</li> </ul>                                                                                                    | 申込内容確認書  スト)  231000003  231000003  元7                                                                                                    |
|                                 | <ul> <li>北越高等学校(テン<br/>出願申込番号</li> <li>入金状況</li> <li>試験日</li> <li>1月17日(火)</li> <li>志願者氏名(漢字)</li> <li>志願者氏名(カナ)</li> <li>外字有無</li> <li>性別</li> <li>生年月日</li> <li>郵便番号</li> <li>都道府県</li> </ul>                                                                                             | 中込内容確認書  スト)  231000003  231000003  237  237                                                                                                    |
|                                 | <ul> <li>北越高等学校(テン<br/>出願申込番号</li> <li>入金状況</li> <li>試験日</li> <li>1月17日(火)</li> <li>志願者氏名(漢字)</li> <li>志願者氏名(力ナ)</li> <li>外字有無</li> <li>性別</li> <li>生年月日</li> <li>郵便番号</li> <li>都道府県</li> <li>市区町村</li> </ul>                                                                               | 申込内容確認書  スト)  231000003  231000003  231000003  231000003  231000003  231000003  231000003  231000003  231000003  231000003  231000003  231000003  231000003  231000003  231000003  231000003  231000003  231000003  231000003  231000003  231000003  231000003  231000003  231000003  231000003  231000003  231000003  231000003  231000003  231000003  231000003  231000003  231000003  231000003  231000003  231000003  231000003  231000003  231000003  231000003  231000003  231000003  231000003  231000003  231000003  231000003  231000003  231000003  231000003  231000003  231000003  231000003  231000003  231000003  231000003  231000003  231000003  231000003  231000003  231000003  231000003  231000003  231000003  231000003  231000003  231000003  231000003  231000003  231000003  231000003  231000003  231000003  231000003  231000003  231000003  231000003  231000003  231000003  231000003  231000003  231000003  231000003  231000003  231000003  231000003  231000003  231000003  231000003  231000003  231000003  231000003  231000003  231000003  231000003  231000003  231000003  231000003  231000003  231000003  231000003  231000003  231000003  231000003  231000003  231000003  231000003  231000003  231000003  231000003  23100003  23100003  23100003  23100003  23100003  23100003  23100003  23100003  23100003  23100003  23100003  23100003  23100003  23100003  23100003  23100003  23100003  23100003  23100003  23100003  23100003  23100003  23100003  23100003  2310000 23100 23100 23100 23100 23100 23100 23100 23100 23100 23100 23100 2310 231                                                                                                    |
|                                 | <ul> <li>北越高等学校(テン<br/>山願申込番号</li> <li>入金状況</li> <li>試験日</li> <li>1月17日(火)</li> <li>志願者氏名(漢字)</li> <li>志願者氏名(力ナ)</li> <li>外字有無</li> <li>性別</li> <li>生年月日</li> <li>郵便番号</li> <li>都道府県</li> <li>市区町村</li> <li>町名・番地</li> </ul>                                                                | 申込内容確認書                                                                                                    |
|                                 | <ul> <li>北越高等学校(テン<br/>出願申込番号</li> <li>入金状況</li> <li>試験日</li> <li>1月17日(火)</li> <li>志願者氏名(漢字)</li> <li>志願者氏名(漢字)</li> <li>志願者氏名(力力)</li> <li>外字有無</li> <li>性別</li> <li>生年月日</li> <li>郵便番号</li> <li>都道府県</li> <li>市区町村</li> <li>町名・番炮</li> <li>建物名・部屋番号</li> </ul>                           | 中込内容確認書  スト)  231000003  231000003  231000003  次7                                                                                                    |
|                                 | 北越高等学校(テン)         出願申込番号         入金状況         試験日         1月17日(火)         志願者氏名(漢字)         志願者氏名(力十)         外字有無         性別         生年月日         郵便番号         都道府県         市区町村         町名・番地         建物名・部屋番号         電話番号                                                             | 中込内容確認書     SAN     Signame     Signame     Si     |
|                                 | <ul> <li>北越高等学校(テン<br/>出願申込番号</li> <li>入金状況</li> <li>試験日</li> <li>1月17日(火)</li> <li>志願者氏名(漢字)</li> <li>志願者氏名(次字)</li> <li>志願者氏名(力)</li> <li>外字有無</li> <li>性別</li> <li>生年月日</li> <li>郵便番号</li> <li>都道府県</li> <li>市区町村</li> <li>町名・器地</li> <li>建物名・部屋番号</li> <li>電話番号</li> <li>出身校</li> </ul> | P込内容確認書      AP     Immediate     Z31000003      Z31000003      R7      X&&     校選      校選      校選      N      U      U      U      S      U      U      S      U      D      U      D      U      D      C      C      D      C      D      C      C      D      C      C      |
|                                 | 北越高等学校(テン)         出願申込番号         入金状況         試験日         1月17日(火)         志願者氏名(漢字)         志願者氏名(大))         外字有無         性別         生年月日         郵便番号         都道府県         市区町村         町名・番地         建物名・部屋番号         電話番号         出身校         その他                                     | 申込内容確認書         スト)         23100003         第7         放射名         特進推薦         北越 太郎         ホクエツ クロウ         なし         男         2007年10月23日         9500916         新潟県         新潟市中央区         米山ち - 1 2 - 1         025-245-5601         ての他 (下欄に学校名を入力してください)         北越中学校                                                                                                    |

#### 4 入金方法を選択する

入力内容に間違いがないか確認ができたら、3-1画面②にある「お支払い画面 へ」をクリックし、入金方法を選択する。

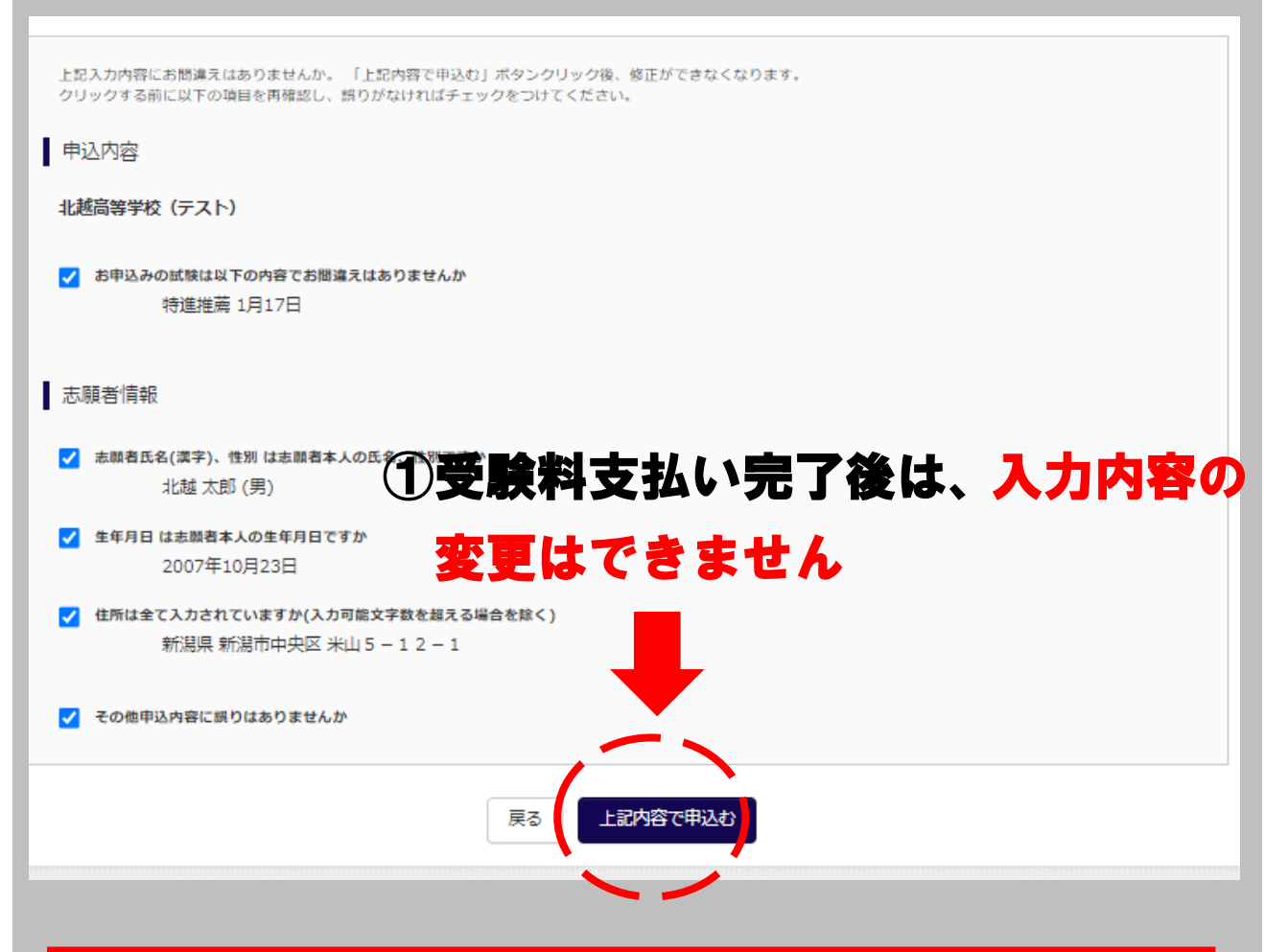

# 重要!!

インターネット登録期間内であっても、受験料支払いが完 了し登録したものに関しては、内容の変更はできません。

入試区分の間違いや変更のないように、しっかりと確認 をお願いします。

| し、北を<br>し ホクエッ                | <b>悠高等学校</b><br>1 タロウ さんのマ | <b>7</b> ページ        |        |           |            |        | ホクエツ タロウ さ |
|-------------------------------|----------------------------|---------------------|--------|-----------|------------|--------|------------|
| 申込履歴                          |                            |                     |        |           |            |        |            |
| 申込番号                          | 入試区分                       |                     | 申込日    | 支払方法      | 入金情報       |        | 受験票        |
| 211000001                     | 特進専願・学力推薦・ア                | マスリート専願・文化活動専願・学力専願 | 10月11日 | クレジットカード  | 決済完了(10月11 | 日) 申込確 | 認 - 受験票    |
|                               |                            | 画面右上メニューの「志願者情報変更」  | をクリックし | 、志願者を追加して | てください。     |        | 1          |
| <b><sup>7</sup>mirai</b> comp | ass                        | ①支払いな               | が元     | 了了        | ると、        |        |            |
|                               |                            | クリック                | し      | て表示       | 面面         | i~ì    | 進んで        |
|                               |                            | たそこ                 |        |           |            |        |            |

### 5-1 受験票・中学校確認票の印刷

# 5-2 受験票・中学校確認票の印刷

| 受験票(申込番号:23100                                                                                                    | 003)                                                                                           |   |
|----------------------------------------------------------------------------------------------------|------------------------------------------------------------------------------------------------|---|
| 試験情報                                                                                                    |                                                                                                |   |
| 入試区分                                                                                                    | 特進推薦・学力推薦・アスリート専願・文化活動専願・学力専願                                                                  |   |
|                                                                                                    | 特進推薦 1月17日 [1003]                                                                              |   |
| 受験票PDFをダウンロードします。<br>ブラウザ上でPDFを開き印刷を行うと<br>PDFを保存した後は、AdobeReaderを<br>AdobeReaderをお持ちでない方は以て<br>Cet Adobe<br>Acrobat Reader | 野線が消えたり、レイアウトが崩れる ちります。<br>前用して表示・印刷を行ってください<br>リンクよりダウンロードし、インスト <u>ーリーて</u> ください。<br>「受験票」表示 |   |
| ペーシュードできないがはこすら<br>コンビニエンスストアでプリントする方はこちら                                                                                   | ※コンビニでプリントする場合はここ<br>展る ログアウト<br>をクリック                                                         | - |

6 受験票・中学校確認票を印刷する

A4サイズ・カラー印刷・普通白紙で印刷する。 出願票を切り取り中学校に提出する。

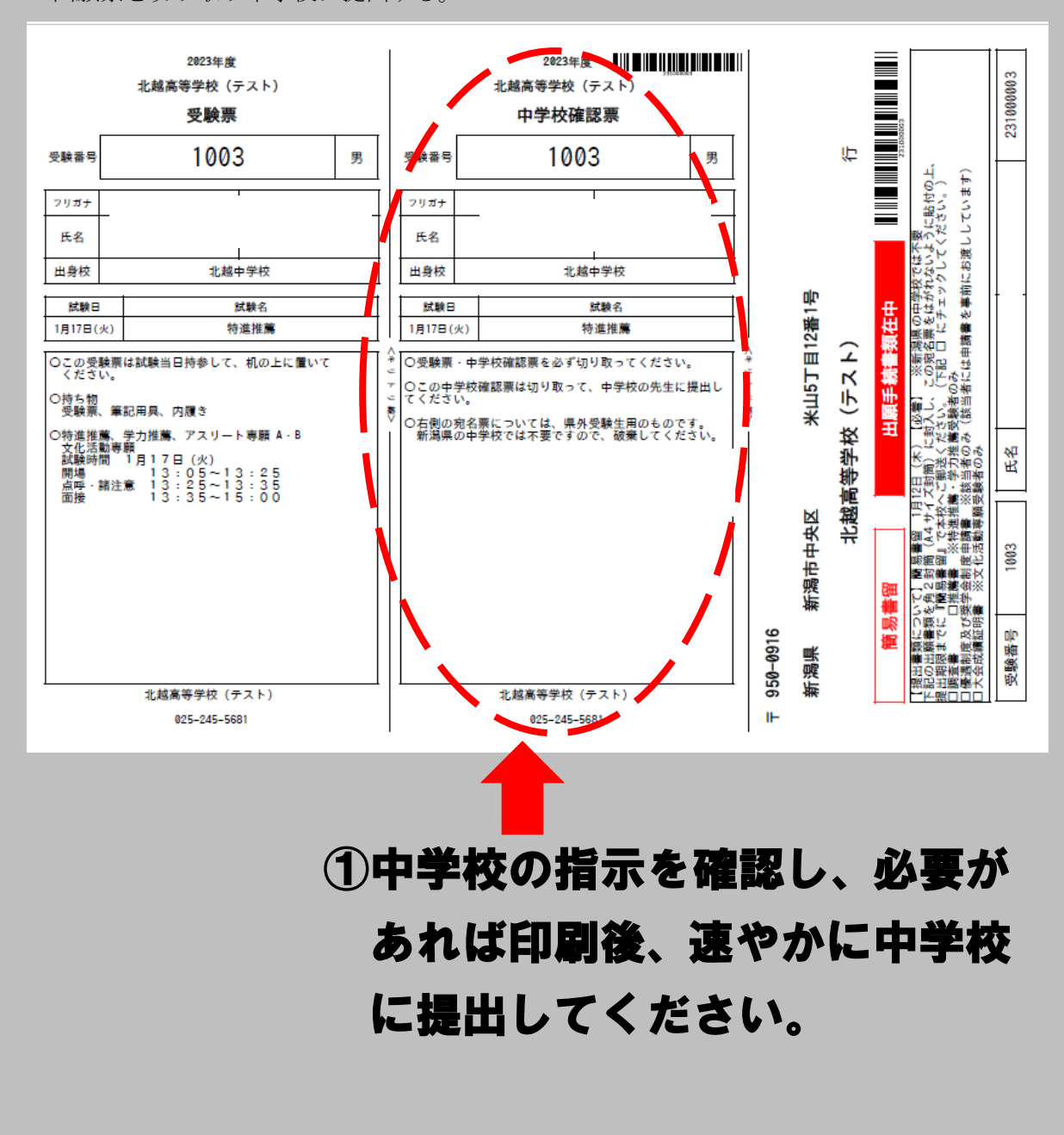

※ 各入力画面の内容は変更する場合があります。